## Инструкция по установке и настройке Safe Exam Browser для сдачи тестов

Safe Exam Browser (SEB) — программа для проведения экзаменов, тестов и т.д. в режиме онлайн. Предусматривает защиту от: открытия посторонних приложений (видео- и голосовой связи);

- параллельного поиска информации в веб-браузере;
- запуска приложения на виртуальной машине;
- перехода на определенные сайты;
- сохранения информации в буфере обмена перед входом в программу.

Для прохождения теста необходимо выполнение следующих требований:

- 1. Наличие компьютера или ноутбука с Web-камерой и операционной системой Windows 7, 8, 10 или MacOS.
- 2. Установить браузеры Firefox или Google Chrome.
- 3. Установить программу видеоконференций ZOOM

Для прохождения тестирования необходимо выполнить следующие шаги:

- 1. Перейдите на свой курс, по которому планируется сдача теста с использованием Safe Exam Browser
- 2. Скачать и установить от имени администратора Safe Exam Browser. *Установка браузера*

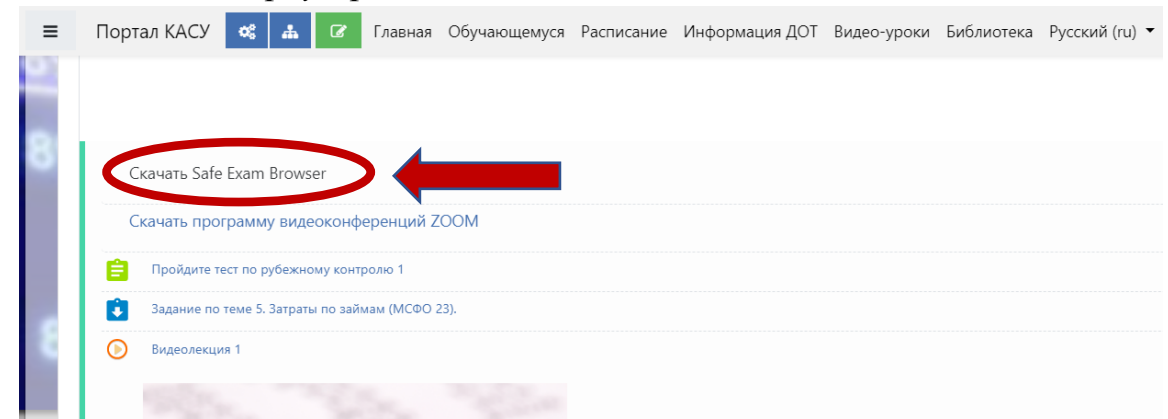

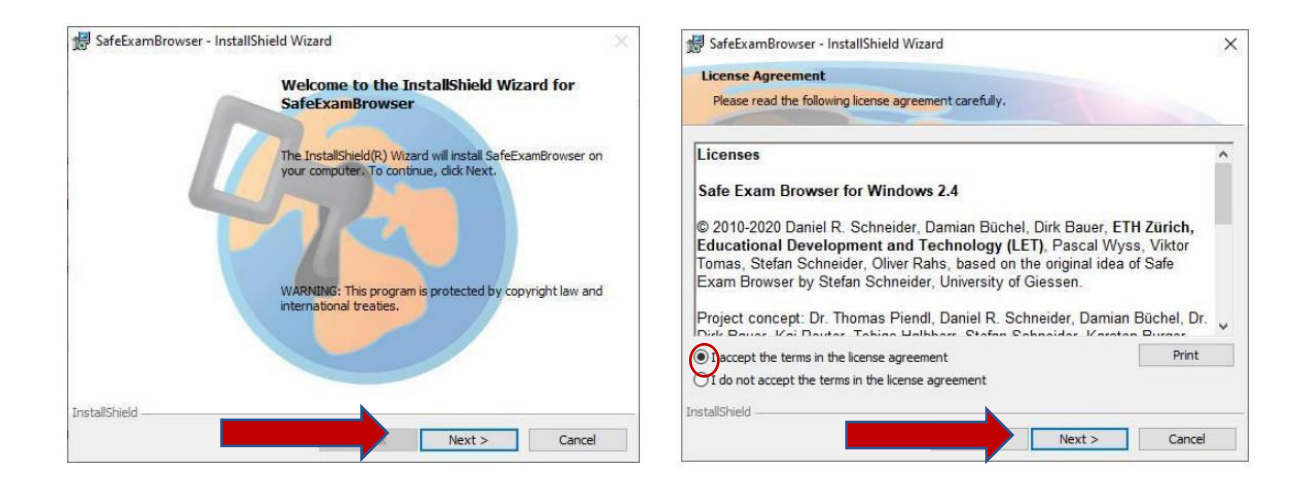

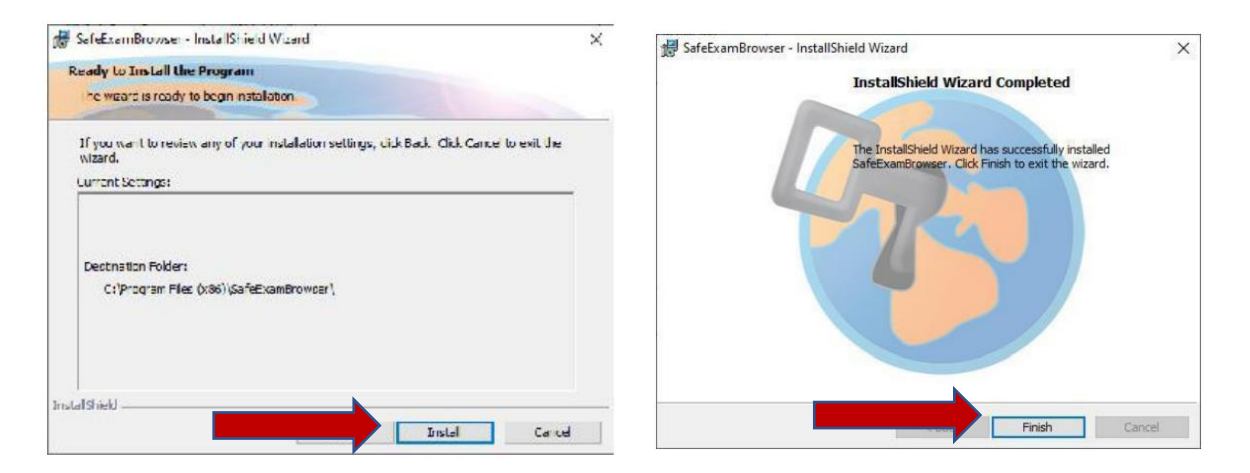

## 3. Скачать и установить видеоконференцию ZOOM

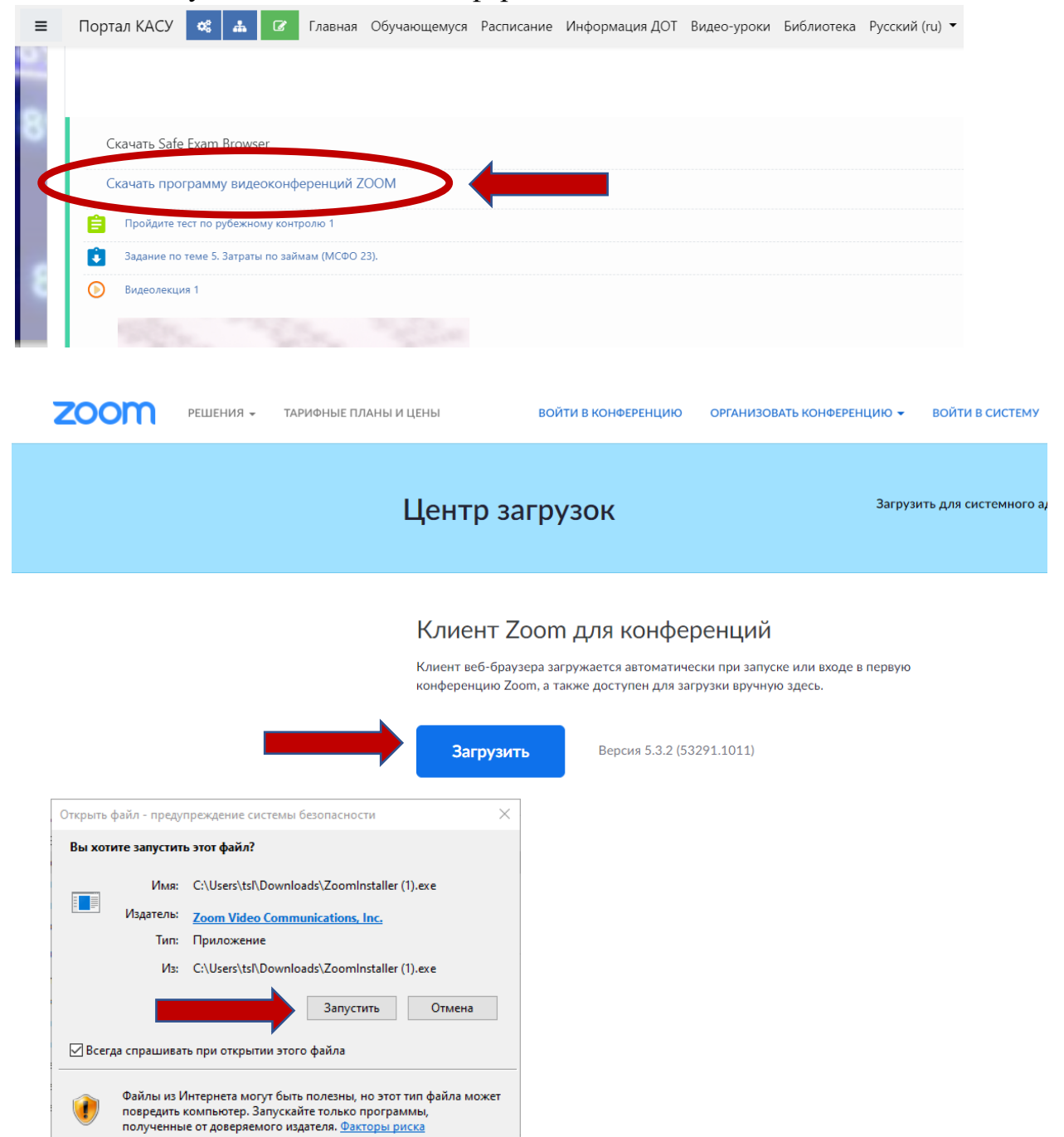

## 4. Зайдите на тест через ваш браузер Firefox или Google Chrome

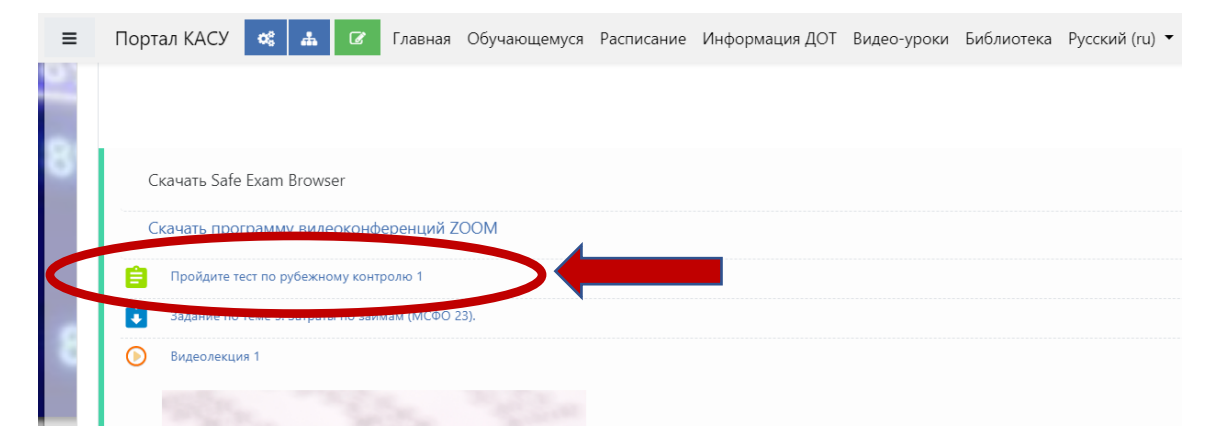

- 5. Скачайте файл конфигурации (Seb-конфигуратор) для образовательного портала, на котором размещен тест
- 6. Запишите идентификатор конференции и код доступа

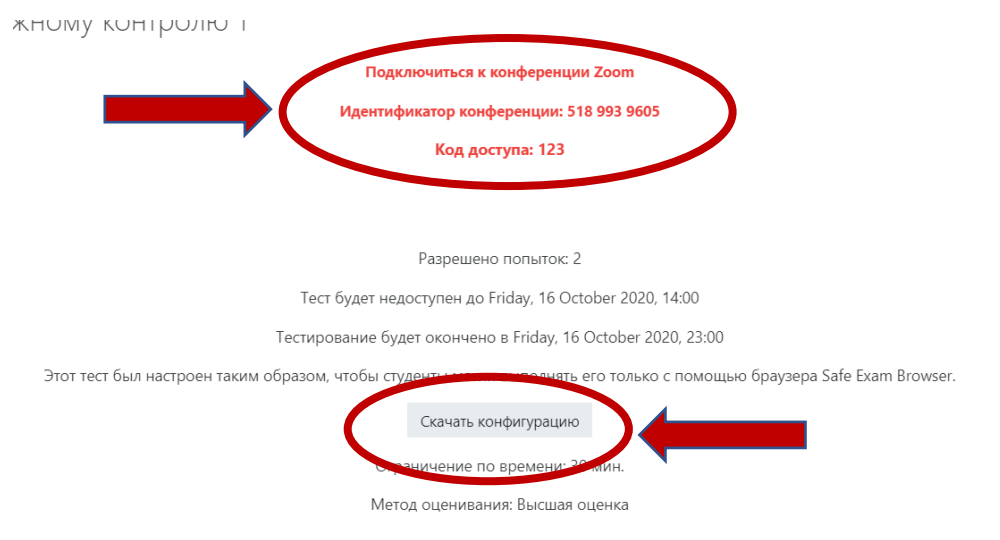

7. Запустить скачанный файл config.seb и дождаться окончания конфигурирования. После этого нажать кнопку «Yes».

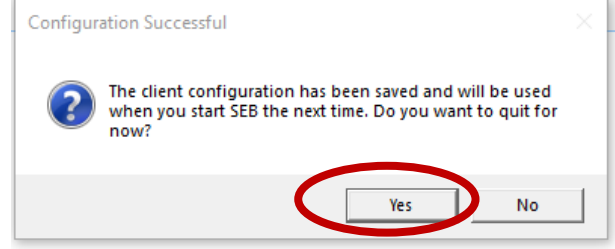

8. Войдите в конференцию ZOOM, введите идентификатор конференции и код доступа. В программе ZOOM включите демонстрацию экрана

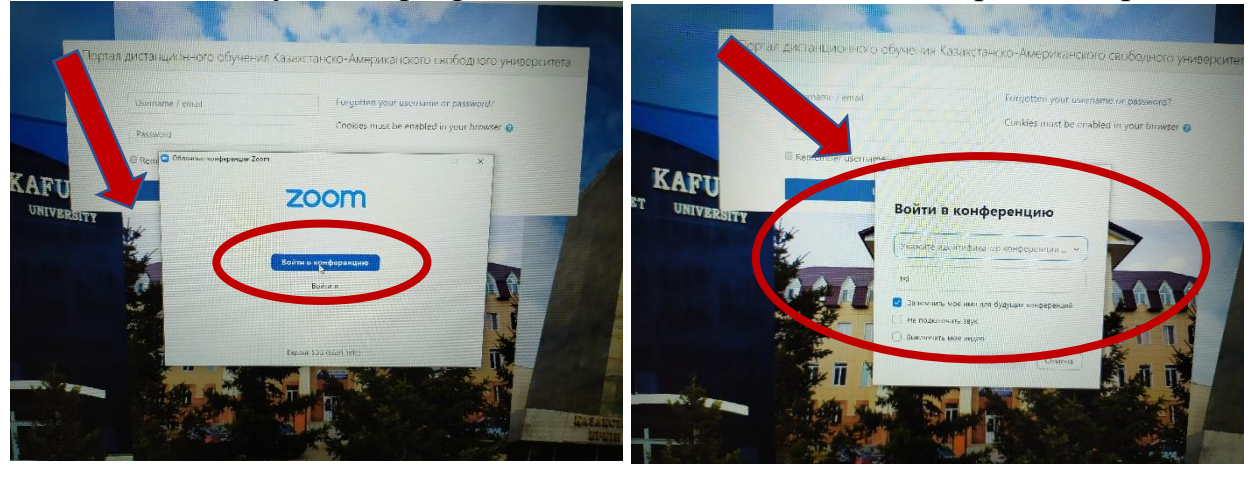

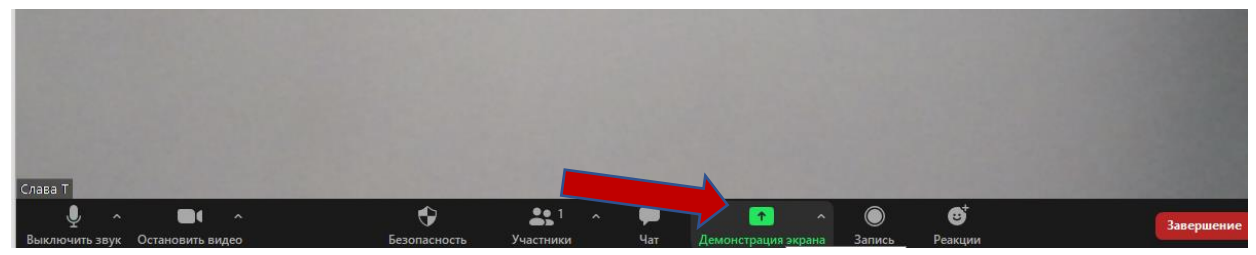

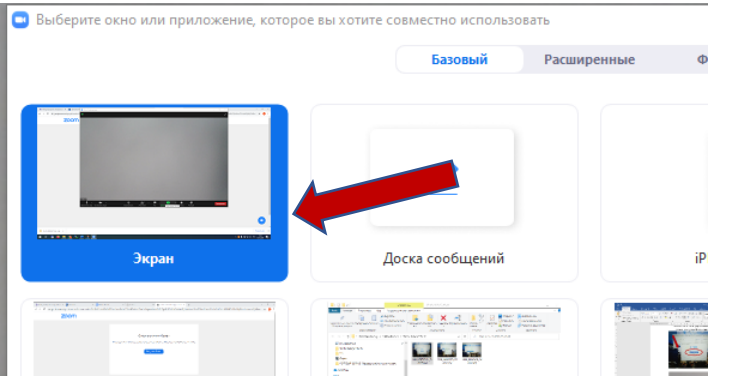

## В окне авторизации введите свой логин и пароль

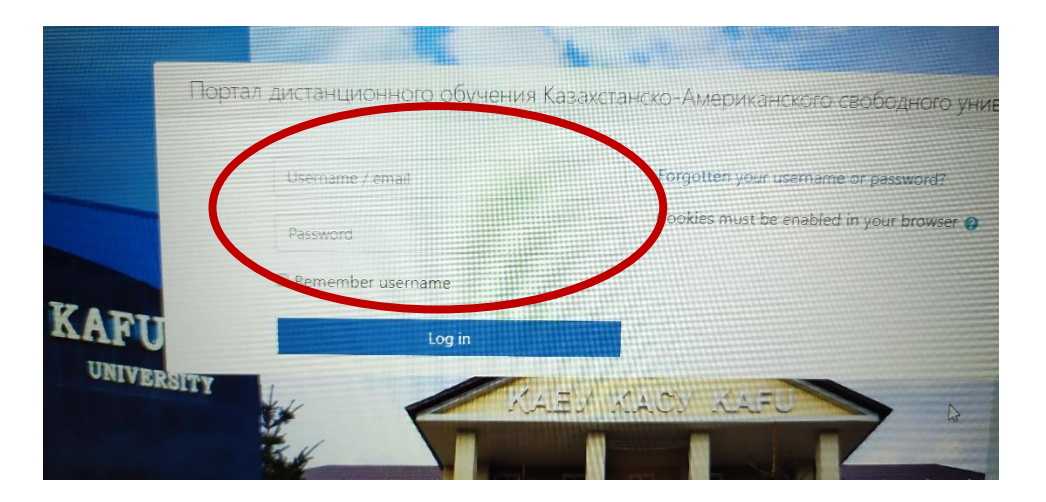

Затем запустится окно теста, нажмите кнопку начать тест